## **Google Drive Sample View**

This guide explains how to find a decision the RHC issued in 2020. You can use the same principles to navigate the RHC's Google Drive and find any other item.

| My Drive > RHC Public | Files 🔹 📸             |                       |
|-----------------------|-----------------------|-----------------------|
| Folders               |                       | Name 个                |
| 2019 RHC Public Files | 2020 RHC Public Files | 2021 RHC Public Files |
| 2022 RHC Public Files | 2023 RHC Public Files |                       |

## Step 1: Click the desired year.

## Step 2: Click the desired folder.

| My Drive > RHC Public Files > 2022 RHC Public Files - |                      |                      |
|-------------------------------------------------------|----------------------|----------------------|
| Folders                                               |                      | Name 个               |
| 2022 Audio Recordings                                 | 2022 Decisions and O | 2022 Hearing Notices |
|                                                       |                      |                      |

## Step 3: Click the desired subfolder.

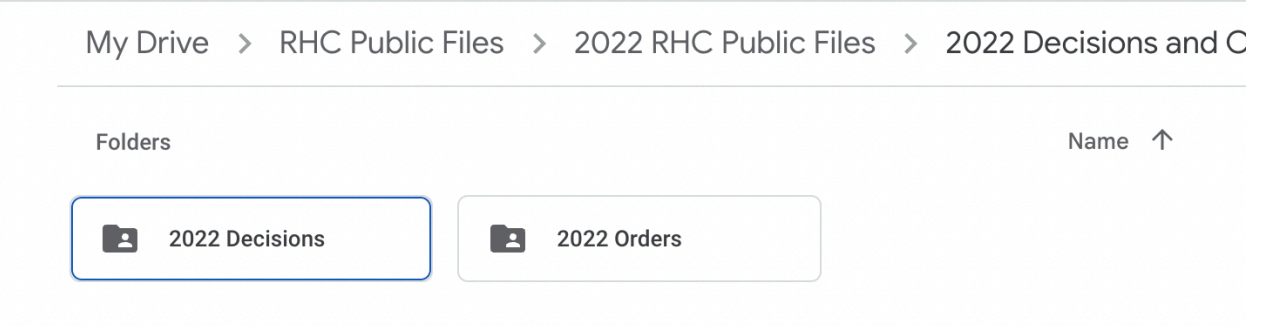

Step 4: Click the desired document.

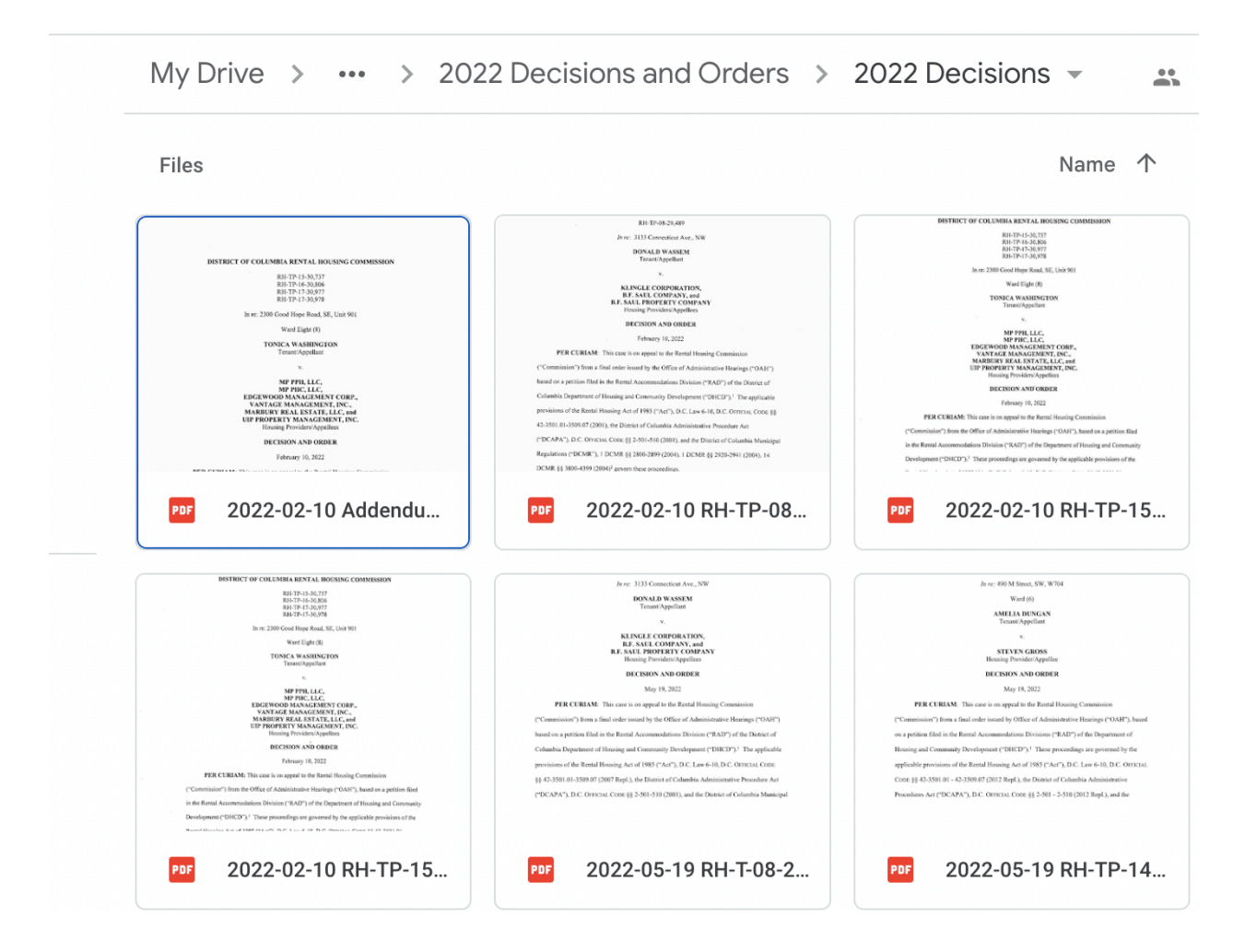